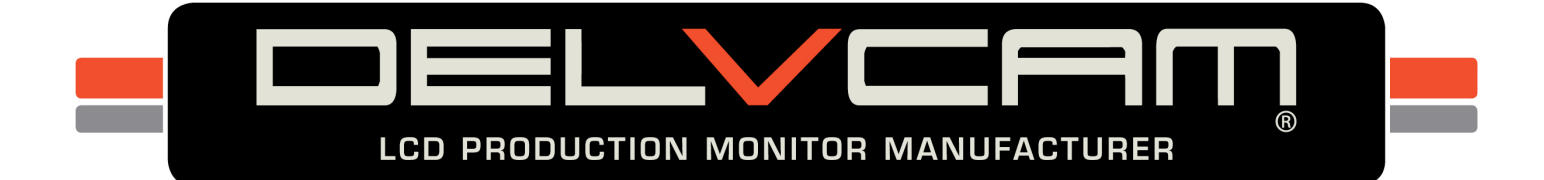

# Delvcam DELV-DUALFPV-7PL User Guide

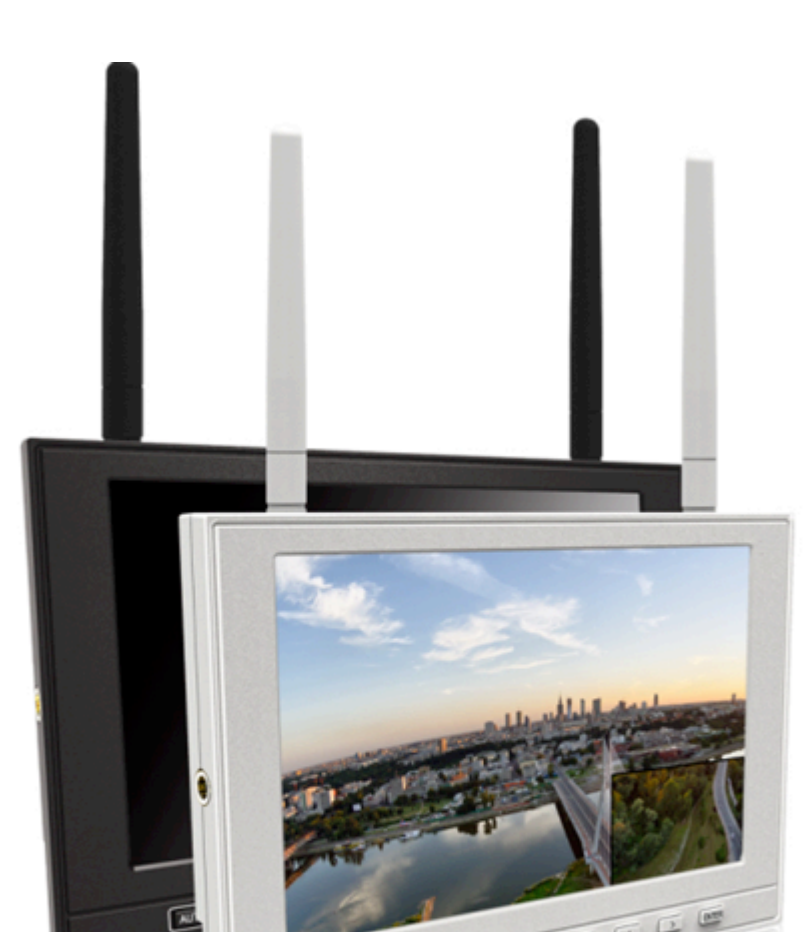

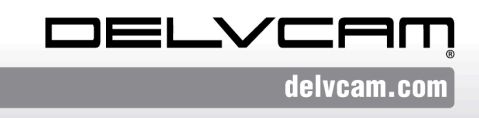

P.O. Box 720, Mount Marion, New York 12456 USA Office: 800.543.0909 • Fax: 845.246.0626 • Email: info@delvcam.com

#### **Important Safety Instructions:**

- Please read User Guide before using this product.
- Please keep User Guide for future reference.
- Please read the cautions to prevent possible danger and loss of property.

## Contents

| Features                           | 2  |
|------------------------------------|----|
| Safety Instructions                | 2  |
| Installation & Initial Setup       |    |
| Product Description                | 4  |
| Aerial Photography Signal Receiver | 6  |
| Wiring Instructions                | 7  |
| Menu Settings                      | 8  |
| Technical Specifications           | 12 |
| Trouble Shooting                   | 12 |
|                                    |    |

## Features

- $\blacktriangleright$  High resolution: 1280×800;
- ➢ High brightness: 400cd/m<sup>2</sup>;
- ➢ High contrast: 800:1;
- Dual 5.8GHz receivers for optional;
- Channel auto searching;
- Auto antenna switching to get best signal;
- Multiple Picture-in-Picture (PIP) modes;
- ➢ 4-hour timer & alert indicator.

## **Safety Instructions**

- > Please do not place the display screen face down.
- > Please do not drop onto the ground and avoid heavy impact.
- Please do NOT use chemical solutions to clean this product. Please wipe with a clean soft cloth to maintain the brightness of the surface.
- > Please do not block any ventilation or antenna ports.
- Please follow the instructions and trouble-shooting guide to properly adjust the product. Improper adjustment may result in damage. Any further adjustment must be performed or conducted by a qualified technician.
- Please unplug the power and remove the battery for long-term storage, or during lightning storms.

## **Installation & Initial Setup**

#### ✤ Unpacking

Carefully unpack the monitor and verify that the following items are included:

- Monitor
- Sun shade
- AV input cable
- AV output cable
- 12V DC adapter
- 5.8G antenna
- 2600mAh built-in battery
- Manual

e r -in battery

Inspect the unit for any physical damage that may have occurred during shipping. Should there be any damage, please immediately contact us.

#### Optional Accessories

Accessory options. (Sold Separately)

- VESA battery plate + Battery plate
- HDMI cable
- 5.8GHz omnidirectional antenna
- FPV double-rod bracket
- FPV single-rod bracket
- Shoe mount

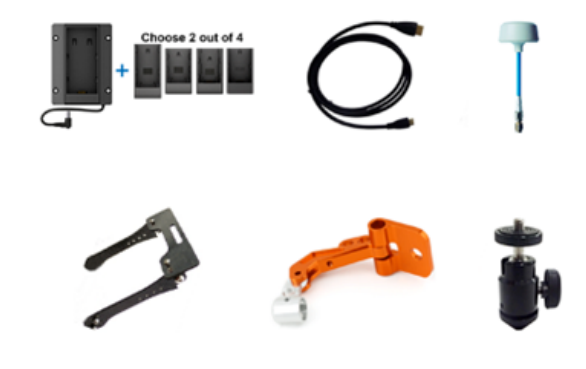

Tip: Use original accessories to prevent device from damage.

## **Product Description**

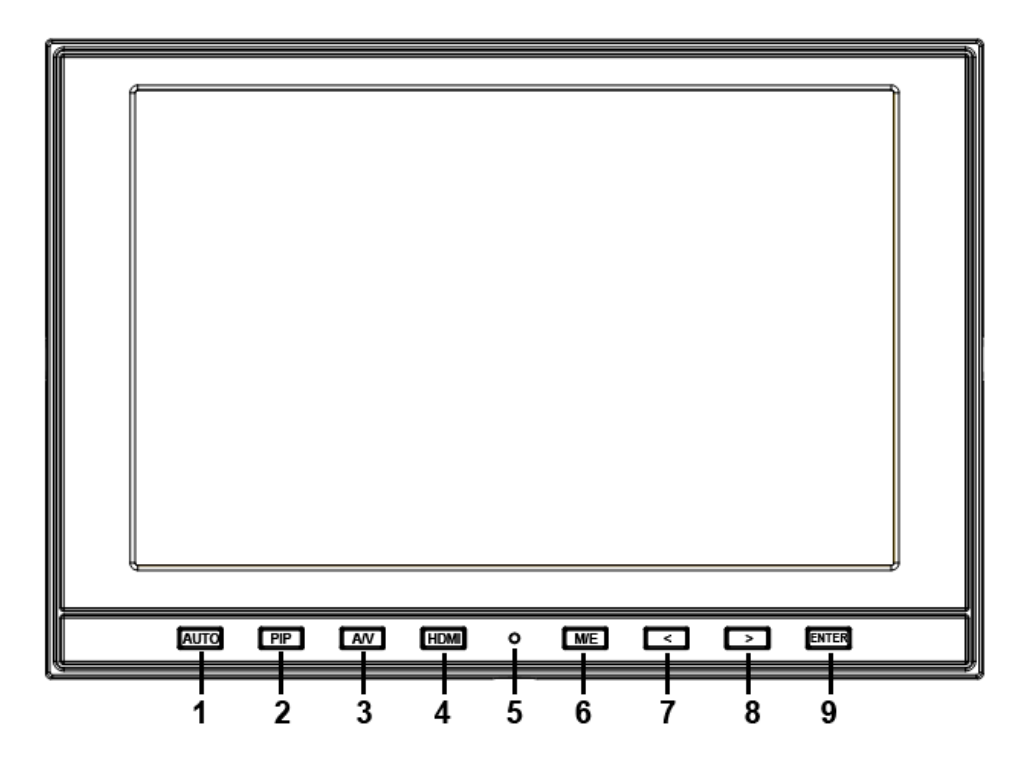

- 1. AUTO: channel auto searching
- 2. PIP: picture-in-picture mode.
- 3. A/V: video& 5.8G switch.
- 4. HDMI: switch to HDMI state.

#### 5. Battery indicator

Status 1: the indicator light turns to fully red when battery charging. Status 2: the indicator light turns to half red when powered with DC power, but not with battery.

Status 3: the indicator light turns to off when charge completely or use only with battery.

- M/E: to activate OSD (on-screen display) menu.
   Select switch the brightness, contrast, saturation, Tint, sharpness, volume, MENU and Exit.
- 7. < Left selection key, to select items on OSD menu and value option adjustment:

Press to adjust the brightness, contrast, saturation, Tint, sharpness and volume value decrease.

Right selection key, to select items on OSD menu, value option adjustment and confirmation:

Press to adjust the brightness, contrast, saturation, Tint, sharpness and volume value increase.

9. ENTER.

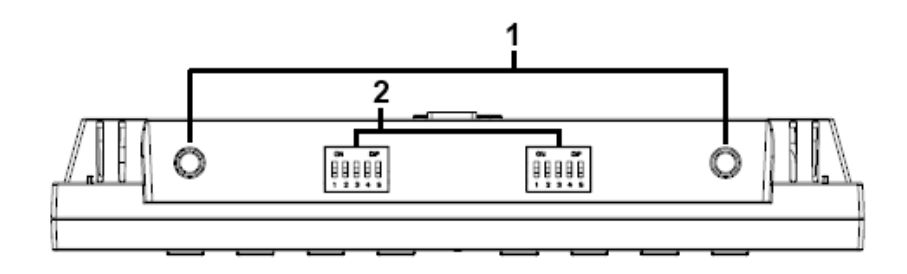

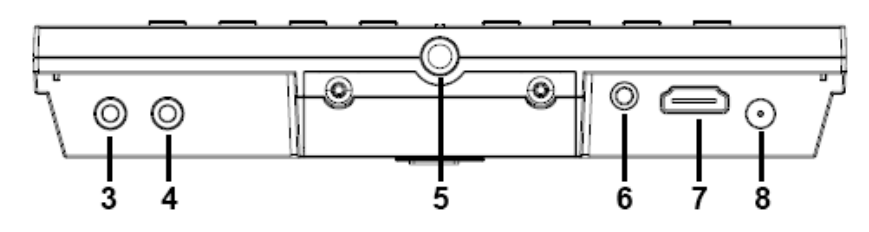

- 1. Antenna port.
- 2. Frequency control.
  - (Please refer to aerial photography signal receiver)
- 3. OUT: video output interface.
- 4. IN: video input interface.
- 5. Bracket mount (Depth limit 0.5cm).
- 6. Earphone jack.
- 7. HDMI input interface.
- 8. POWER: DC12V power input.

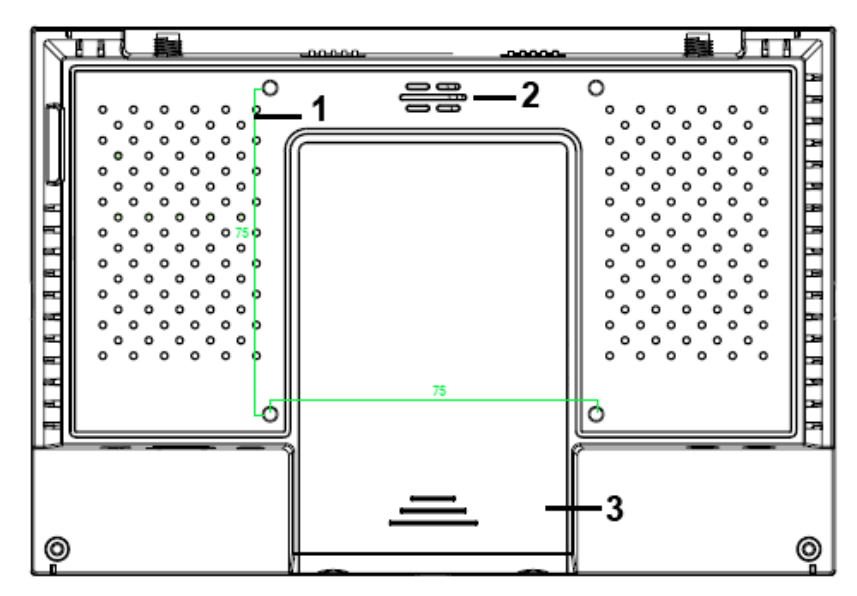

- 1. VESA mounting interface.
- 2. Speaker.
- 3. 2600mA battery slot (built-in).

## **Aerial Photography Signal Receiver**

## Frequency Chart

|                      |     |        |     | 0:         | ON; 1:OFF |
|----------------------|-----|--------|-----|------------|-----------|
| Frequency / L.O.     | CS1 | CS2    | CS3 | <b>S</b> 1 | S2        |
| Band 1               |     |        |     |            |           |
| B1:5.865GHz/5.385GHz | 1   | 1      | 1   | 0          | 0         |
| B2:5.845GHz/5.365GHz | 0   | 1      | 1   | 0          | 0         |
| B3:5.825GHz/5.345GHz | 1   | 0      | 1   | 0          | 0         |
| B4:5.805GHz/5.325GHz | 0   | 0      | 1   | 0          | 0         |
| B5:5.785GHz/5.305GHz | 1   | 1      | 0   | 0          | 0         |
| B6:5.765GHz/5.285GHz | 0   | 1      | 0   | 0          | 0         |
| B7:5.745GHz/5.265GHz | 1   | 0      | 0   | 0          | 0         |
| B8:5.725GHz/5.245GHz | 0   | 0      | 0   | 0          | 0         |
|                      | F   | Band 2 |     |            |           |
| C1:5.733GHz/5.253GHz | 0   | 0      | 0   | 1          | 0         |
| C2:5.752GHz/5.272GHz | 1   | 0      | 0   | 1          | 0         |
| C3:5.771GHz/5.291GHz | 0   | 1      | 0   | 1          | 0         |
| C4:5.790GHz/5.310GHz | 1   | 1      | 0   | 1          | 0         |
| C5:5.809GHz/5.329GHz | 0   | 0      | 1   | 1          | 0         |
| C6:5.828GHz/5.348GHz | 1   | 0      | 1   | 1          | 0         |
| C7:5.847GHz/5.367GHz | 0   | 1      | 1   | 1          | 0         |
| C8:5.866GHz/5.386GHz | 1   | 1      | 1   | 1          | 0         |
| Band 3               |     |        |     |            |           |
| D1:5.705GHz/5.225GHz | 0   | 0      | 0   | 0          | 1         |
| D2:5.685GHz/5.205GHz | 1   | 0      | 0   | 0          | 1         |
| D3:5.665GHz/5.185GHz | 0   | 1      | 0   | 0          | 1         |
| D4:5.645GHz/5.165GHz | 1   | 1      | 0   | 0          | 1         |
| D5:5.885GHz/5.405GHz | 0   | 0      | 1   | 0          | 1         |
| D6:5.905GHz/5.425GHz | 1   | 0      | 1   | 0          | 1         |
| D7:5.925GHz/5.445GHz | 0   | 1      | 1   | 0          | 1         |
| D8:5.945GHz/5.465GHz | 1   | 1      | 1   | 0          | 1         |
| Band 4               |     |        |     |            |           |
| A1:5.740GHz/5.260GHz | 0   | 0      | 0   | 1          | 1         |
| A2:5.760GHz/5.280GHz | 1   | 0      | 0   | 1          | 1         |
| A3:5.780GHz/5.300GHz | 0   | 1      | 0   | 1          | 1         |
| A4:5.800GHz/5.320GHz | 1   | 1      | 0   | 1          | 1         |
| A5:5.820GHz/5.340GHz | 0   | 0      | 1   | 1          | 1         |
| A6:5.840GHz/5.360GHz | 1   | 0      | 1   | 1          | 1         |
| A7:5.860GHz/5.380GHz | 0   | 1      | 1   | 1          | 1         |
|                      |     |        |     |            |           |

#### Frequency Control Demo

| сн1 5865   | сна 2845  | сна 5825  | сн4 5805  | сна 5785 ШЩ | сне 5765 🛄 | снт 5745  | снв 5725  |
|------------|-----------|-----------|-----------|-------------|------------|-----------|-----------|
| сня 5733 🛄 | сн10 5752 | сн115771  | сн12 5790 | сн13 5809   | сн14 5828  | сн16 5847 | сн16 5866 |
| сн17 5705  | сн18 5685 | сн19 5665 | снао 5645 | сн21 5885   | сн22 5905  | сн23 5925 | сн24 5945 |
| сн25 5740  | снае 5760 | сн27 5780 | сная 5800 | сн29 5820   | снао 5840  | сна1 5860 |           |

Tip:

To avoid adjacent frequency disturbance, please ensure two transmitters frequency difference more than 20MHz. For example:

```
(ANT1) 5800MHz - (ANT2) 5790MHz = 10MHz < 20MHz (×)
(ANT1) 5828MHz - (ANT2) 5790MHz = 38MHz > 20MHz ( √ )
```

#### Wireless Signal Receiving Antenna

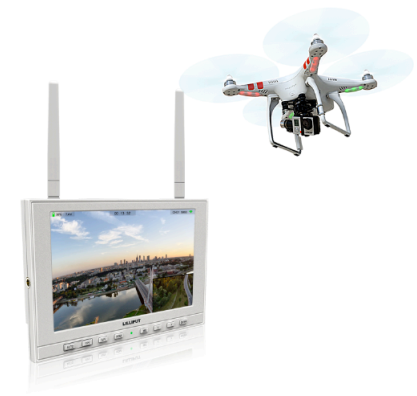

- Connect 5.8GHz antenna or omnidirectional antenna with antenna port on device.
- Activate channel auto searching function by pressing "AUTO" button to receive audio and video signal.
- Or adjust the frequency control manually to comply with channel of transmitter to receive audio and video signal.

## **Wiring Instructions**

✤ Video Output Cable

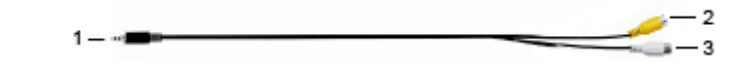

- 1. Video output interface.
- 2. Yellow: video 1 output plug.
- 3. White: video 2 output plug.

#### ✤ Video Input Cable

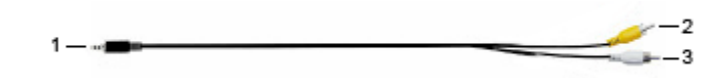

- 1. Video input interface.
- 2. Yellow: video 1 input plug.
- 3. White: video 2 input plug.

## **Menu Settings**

Before setting the functions, please make sure the device is connected correctly.

#### **Shortcut keys**

#### The image menu

Turn power on, press "< / >" key on the device, brightness will appear at the bottom of the screen, then press the MENU button to select brightness, sharpness, contrast, saturation, volume, tint, MENU and Exit. User can adjust the parameters of the selected item with "</>">view of the selected item with "</>"

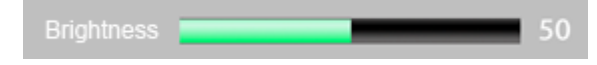

#### AUTO

Activate channel auto searching function by pressing "AUTO" button on device when transmitter starts.

#### **Icon Display**

Icons will display on screen when signal connected.

Select "Marker" on menu, and turn off "FPV Marker. And the icons will be invisible on screen."

50% 7.4 V

00:00:00

CH31 5860 穼

- Battery: battery level indicator.
- Voltage: voltage indicator (invisible when charging)
- Timer: available for flying countdown or battery level countdown.
- Channel frequency: searching channel automatically.
- Signal: wireless signal sensitivity indicator.

### **Menu Operation**

Turn power on, press "**MENU**" on the device. The menu of function setting will display on the screen.

Press < / > buttons to choose menu; then press ENTER to confirm; after that, press MENU to return.

| PICTURE  |            |      |  |  |
|----------|------------|------|--|--|
|          | Brightness | 50   |  |  |
|          | Contrast   | 50   |  |  |
| <u> </u> | Saturation | 35   |  |  |
|          | Tint       | 50   |  |  |
|          | Sharpness  | 50   |  |  |
|          | Color Temp |      |  |  |
| \$       |            | NTSC |  |  |

#### PICTURE

| ITEMS      | OPTIONS                   |                            |  |  |
|------------|---------------------------|----------------------------|--|--|
| Brightness | 0 - 100                   |                            |  |  |
| Contrast   | 0 - 100                   |                            |  |  |
| Saturation | 0 - 100                   | 0 - 100                    |  |  |
| Tint       | 0 - 100                   |                            |  |  |
| Sharpness  | 0-100                     |                            |  |  |
| Color Temp | 6500K, 7300K, 9300K, User |                            |  |  |
|            | Color Temp R              | Note: Available only under |  |  |
|            | Color Temp G              | "User" mode to choose the  |  |  |
|            | Color Temp B              | color value you need.      |  |  |

#### MARKER

|           | MARKER        |       |  |  |  |
|-----------|---------------|-------|--|--|--|
|           | Center Marker | OFF   |  |  |  |
|           | Safety Marker | OFF   |  |  |  |
|           | FPV Marker    | ON    |  |  |  |
|           |               |       |  |  |  |
|           |               |       |  |  |  |
| <b>\$</b> |               | NTSC  |  |  |  |
| S         | OP            | TIONS |  |  |  |

| ITEMS         | OPTIONS                           |
|---------------|-----------------------------------|
| Center Marker | ON, OFF                           |
| Safety Marker | OFF, 95%, 93%, 90%, 88%, 85%, 80% |
| FPV Marker    | ON, OFF                           |

#### DISPLAY

|                 | DISPL                                      | AY          |  |  |
|-----------------|--------------------------------------------|-------------|--|--|
|                 | Aspect Ratio                               | Full Screen |  |  |
|                 | Pixel-to-Pixel                             | OFF         |  |  |
|                 | Underscan                                  | OFF         |  |  |
|                 | Zoom                                       | OFF         |  |  |
|                 | Image Flip                                 | OFF         |  |  |
|                 | Freeze Input                               | OFF         |  |  |
|                 | PIP Mode                                   | Small       |  |  |
| 34 <sup>C</sup> |                                            | NTSC        |  |  |
| ITEMS           |                                            | OPTIONS     |  |  |
| Aspect Ratio    | Full Screen, 4: 3, 16: 9, 1.85: 1, 2.35: 1 |             |  |  |
| Pixel-to-Pixel  | ON, OFF                                    |             |  |  |
| Underscan       | ON, OFF                                    |             |  |  |
| Zoom            | OFF, ×2, ×4, ×6, ×8                        |             |  |  |
| Image Flip      | OFF, H, V, H / V                           |             |  |  |

#### **DSLR AUX & AUDIO**

| DSLR AUX&AUDIO |             |      |  |  |
|----------------|-------------|------|--|--|
|                | Camera      | OFF  |  |  |
|                | H / V Delay | OFF  |  |  |
|                | Check Field | OFF  |  |  |
|                | Color Bar   | OFF  |  |  |
|                | Volume      | 50   |  |  |
|                |             |      |  |  |
| \$             |             | NTSC |  |  |

| ITEMS       | OPTIONS                     |
|-------------|-----------------------------|
| Camera      | ON, OFF ( Only HDMI mode)   |
| H / V Delay | OFF, H&V, V, H              |
| Check Field | OFF, Mono, Red, Green, Blue |
| Color Bar   | ON, OFF                     |
| Volume      | 0 - 100                     |

#### SYSTEM

| SYSTEM |                      |         |
|--------|----------------------|---------|
|        | Language             | English |
|        | LOGO                 | ON      |
|        | Back Light           | 100     |
|        | Time                 | 30      |
|        | Manufacturer Default | OFF     |
|        | ISP                  |         |
| *      |                      | NTSC    |

| ITEMS               | OPTIONS          |
|---------------------|------------------|
| Language            | English, Chinese |
| LOGO                | ON, OFF          |
| Back Light          | 0 - 100          |
| Time                | 0-240 (Minute)   |
| Manufacture Default | ON, OFF          |
| ISP                 |                  |

## **Technical Specifications**

| Panel                        | 7" LED Backlit ( IPS ) |
|------------------------------|------------------------|
| <b>Physical Resolution</b>   | 1280×800               |
| Brightness                   | 400cd/m <sup>2</sup>   |
| Contrast                     | 800:1                  |
| Viewing Angle                | 178°/178° (H/V)        |
| Input Voltage                | DC 7~24V               |
| Aspect Ratio                 | 16:9                   |
| Current                      | 1300mA                 |
| <b>Power Consumption</b>     | ≤18W                   |
| <b>Operating Temperature</b> | -20°∼ 60°C             |
| Storage Temperature          | -30°∼ 70°C             |
| Dimension (LWD)              | 185×126×30 (mm)        |
| Weight                       | 385g                   |

## **Trouble Shooting**

#### 1. Only black-and-white display:

Check whether the brightness or color saturation is properly setup or not.

#### 2. No image:

- Check the power input and connection
- Check whether the channel of transmitter and receiver are the same or not

#### 3. Wrong channel frequency when using DJI transmitter:

Please refer to the frequency control chart below.

сна 5705 ..... сна 5685 ..... сна 5665 .... сна 5645 .... сна 5885 .... сна 5905 .... сна 5925 .... сна 5945 .....

#### 4. Wrong channel when auto searching:

Perhaps much stronger signal comes from near channel will be found when signal sent by transmitter under channel auto searching function.

## Note: due to constant effort to improve products and product features, specifications may change without notice.